## **PROS CS client-server connection with static IP**

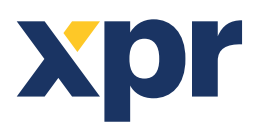

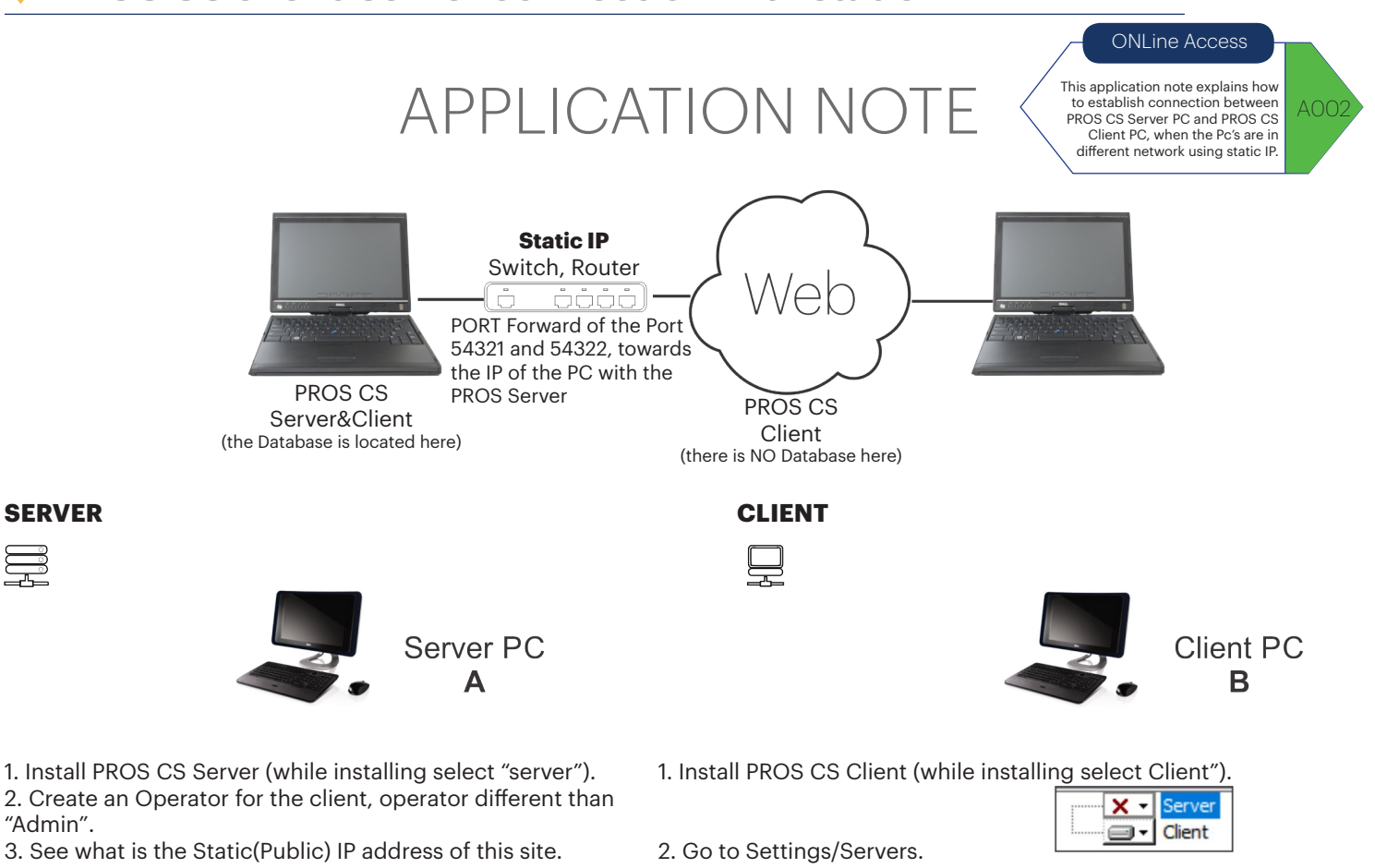

4. Make port forward of the Port 54321 and 54322,

towards the IP of the PC with the PROS Server.

| Fur 🕂 Add                                               | operator                                |
|---------------------------------------------------------|-----------------------------------------|
| 2                                                       | ×                                       |
| Operator name Client                                    | Add & Exit                              |
| Password ******                                         |                                         |
| Confirm password                                        |                                         |
| Weblanguage                                             | 2                                       |
|                                                         |                                         |
| Authorisation Hide Items Disable control of items Event | s Window Hide Maps Access event details |
| Hide cameras                                            |                                         |
| Hardware configuration                                  |                                         |
| Viser management                                        | ✓ Fire control                          |
| ✓ Operator management                                   | ✓ Access event details                  |
| Report view                                             |                                         |
| ✓ Program                                               |                                         |
| Access system online control                            |                                         |
| ✓ Attendance configuration                              |                                         |
| ✓ Attendance report view                                |                                         |
| ✓ Web report                                            |                                         |
| Map management                                          |                                         |
|                                                         |                                         |
|                                                         |                                         |

- 3. Make NEW Server.

- Enter name and Static IP address of the Site

| where | e is     | the     | Server         | PC.       | For | port, | enter | 54321. |
|-------|----------|---------|----------------|-----------|-----|-------|-------|--------|
|       | Cattione | Biometr | V Dun Scenario | Card priz |     | _     |       |        |

| ettings E                   | sometry Run Scenario Card prin | Servers            |          |                    | 2        |
|-----------------------------|--------------------------------|--------------------|----------|--------------------|----------|
| Wiegan                      | d                              | -                  |          |                    |          |
| System                      | parameters                     | Cat Dafa & Casura  |          |                    |          |
| D Web se                    | rvice                          | Set Derault Server |          | Server Parameters  |          |
| Automa                      | tic Evacuation report printing | Local              | <b>Y</b> | Name (Description) |          |
| ) Schedu                    | led tasks                      |                    |          | Server_PROS CS     |          |
| Mail Set                    | ttings                         | Name               |          | IP Address         | This PC  |
| Import/                     | Export •                       | Local              |          | 77.28.167.4        |          |
| Client p                    | arameters                      | Installation 1     |          | Part (Events and)  |          |
| Pending                     | updates                        | Installation 2     |          | Fort (Events port) |          |
| <ul> <li>Servers</li> </ul> |                                | 2.49.177.81        |          | 54321              |          |
| Restart                     | Server                         |                    |          | Auto Logon         |          |
| Scenari                     | os                             |                    |          | Operator           |          |
|                             |                                |                    |          | Client             |          |
|                             |                                |                    |          | Password           |          |
|                             |                                |                    |          |                    |          |
|                             |                                |                    |          | ,                  |          |
|                             |                                |                    |          |                    | 1        |
|                             |                                |                    |          | Clear loc          | al cache |
|                             |                                |                    |          |                    |          |
|                             |                                |                    |          |                    |          |
|                             |                                |                    | 1        | 1                  |          |
|                             |                                |                    | OK       | Canad              |          |
|                             |                                |                    | OK       | Cancer             |          |
|                             |                                |                    |          |                    |          |
|                             |                                |                    |          |                    |          |
|                             |                                |                    |          |                    |          |
|                             |                                | ?                  |          |                    |          |
|                             |                                |                    |          |                    |          |

4. Connect to the Server that you have just created, using the Operator that you created in PC A (Server).

| Connect To 🔻 | No Server Se |
|--------------|--------------|
| Local        | - E          |
| Server_PRC   | IS CS        |

Note: Monitor on both PC, in the left hand side bottom corner, if you are connected or not and with which operator.

| Admin Connected to Server V.4.2.0.0 Connected clients : 2 Pending updates : 0 |
|-------------------------------------------------------------------------------|
|-------------------------------------------------------------------------------|

Note: If you still can not establish connection, then turn off Window Defender Firewall or allow the connection of the ports 54321 and 54322 by creating New Rule in Window Defender Firewall/Advanced settings/Inbound and Outbound Rules. Restart the Server also.

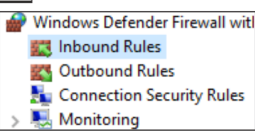

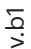

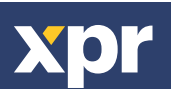